## «Outlook» auf Mac OS X

Diese Anleitung beschreibt das Einrichten des KWI-Mailkontos auf dem Mail-Client «Outlook», welcher im Paket des Microsoft Office 365 enthalten ist.

## 1. Account einrichten bei der Erstbenutzung von Outlook

Starten Sie auf Ihrem Computer den Mail-Client «Outlook». Es ist das Programm mit einem 'O' und einem Briefumschlag.

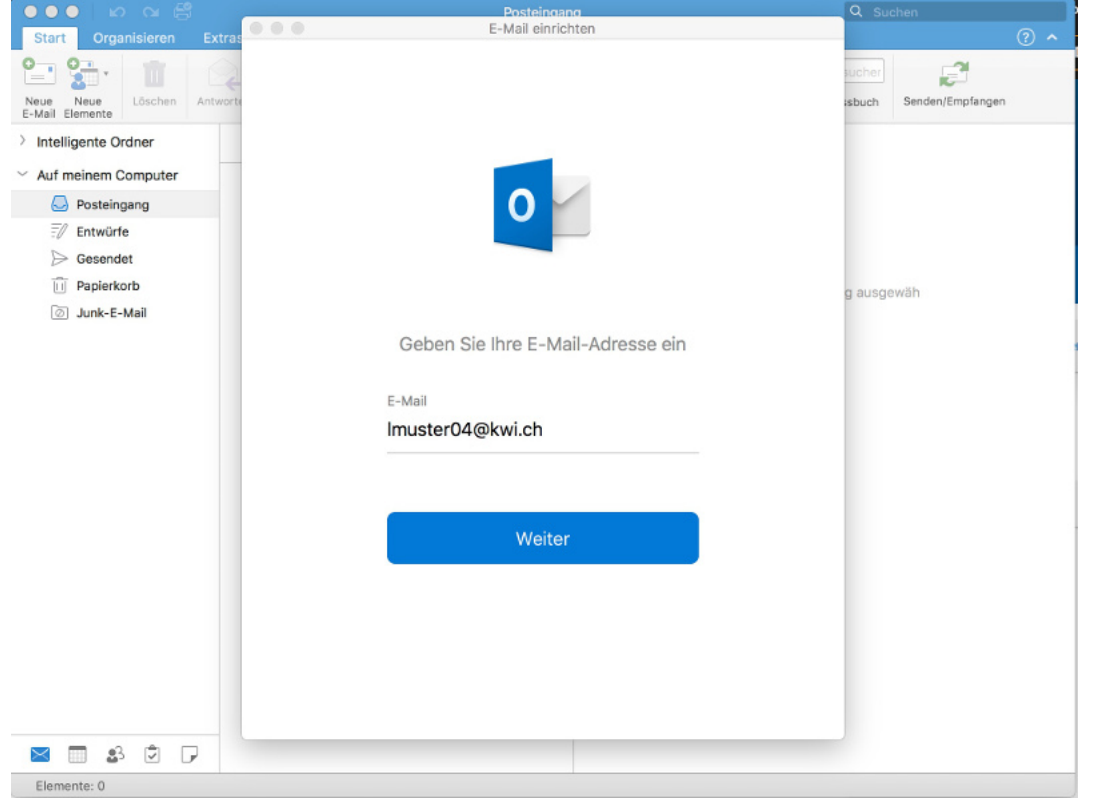

Nachdem Outlook gestart ist, geben Sie die KWI-E-Mail-Adresse ein und klicken anschliessend auf "Weiter".

| ●●● LA CH E                  | Posteingang                                                    | Q Suchen         |
|------------------------------|----------------------------------------------------------------|------------------|
| Start Organisieren Extras    | E-Mail einrichten                                              | ⑦ ヘ              |
| Neue Neue<br>E-Mail Elemente | Night Office 20                                                | ienden/Empfangen |
| > Intelligente Ordner        |                                                                |                  |
| ✓ Auf meinem Computer        | MID COM                                                        |                  |
| Posteingang                  | Imuster04@kwi.ch                                               |                  |
| Entwürfe                     | Kennwort eingeben                                              |                  |
| Junk-E-Mail                  | Kennwort                                                       | âh               |
|                              | Anmelden                                                       |                  |
|                              | Kennwort vergessen                                             |                  |
|                              | Mit einem anderen Konto anmelden                               |                  |
|                              | Willkommen                                                     |                  |
|                              |                                                                |                  |
|                              |                                                                |                  |
|                              |                                                                |                  |
|                              |                                                                |                  |
| 🛛 🗔 🕹 Ū 🖓                    | ©2018 Microsoft Nutzungsbedingungen Datenschutz & Cookies •••• |                  |
| Elemente: 0                  |                                                                |                  |

Nun wird ein neues Fenster geöffnet, bei welchen Sie Ihr Passwort Ihres KWI-Accounts eingeben und mit "Anmelden" bestätigen.

| E-Mail einrichten                         |
|-------------------------------------------|
|                                           |
|                                           |
|                                           |
|                                           |
|                                           |
|                                           |
|                                           |
|                                           |
| Imuster04@kwi.ch                          |
| wurde finizügerügt                        |
|                                           |
| Wussten Sie schon?                        |
|                                           |
| Weiteres Konto hinzufügen                 |
| Weiter to Kente Hinzardgen                |
|                                           |
| Fertig                                    |
|                                           |
| Outlook für iOS und Android herunterleden |
|                                           |
|                                           |

Um die Anmeldung abzuschliessen klicken Sie auf "Fertig".